あいあいシステム

 $\triangleleft$ 

0

## アンケート回答方法マニュアル(神の倉中)

※ PC・スマートフォンどちらからでも可能。下の例はスマートフォンです。 ① 名古屋市教育センター検索(右のQRコードから検索可能)→→→

名古屋市教育センターアドレス http://www.nagoya-c.ed.jp/ あいあいシステムクリック ③ ゲストログインクリック アンケートに進むクリッ 2 ク 🔤 💿 🔟 🖤 🛛 🔛 🎗 🖏 🕕 🗇 🍞 📊 69% 🖥 14:20 🛥 🖤 🔟 🖤 🛛 🔛 🕸 🕄 🕕 🕄 🎔 📶 69% 💼 14:20 📾 🖤 🖾 🖤 🛛 🔛 🕸 🕄 🕕 🕄 ♥ 📊 69% 💼 14:20 × ▲ 名古屋市教育セ… nagoya-c.ed.jp ● 設定変更 | インタ... 口 □ < : 口 ペ : ∽ : X aiai.nagoya-c.ed.jp 名古屋市教育センタ あいあいシステム =あいあいシステム The second 教育センターについて (1) 教育センターについて (同) 施設の利用 インターネット用 教育センターの紹介です。 ・ 組織 ・ 沿車 ・ アクセス 施設の利用について知りたい方は こちらからどうぞ 一部施設利用休止の 子ども教育相談 アンケートに進む 意識の利用 --部題設利用休止 お知らせ 利用できる施設 利用方法 使用時間と料金 平面図 施設の概要 図書室の利用 ~ 現職覚ライブラリー 名古屋市教育センター 学校情報化支援部 スクールリンク
 教員免許状更新講習
 なごや教職インターン 回
図書室の利用 () 視聴覚ライブラリー なごや教職イノンーー シップ
 名古屋市教員育成指導
 タブレットパソコン等 ICTを導入した研究
 報告書
 ICTを活用した教育の権 進 報告書
 名古屋教育史
 約ぞで学ぶ情報モラル 祝暖党数材の貸し出し
 社会教育関係機関や教育を目的と する市民団体への祝暖党数材の貸 出しています。 図書室の利用方法 教育関係の資料を収集している 「教育専門図書室」です。 2 〇子ども教育相談 を構成したべ あいあいシステム(イン ターネット用) ハートフレンドなごや 約元から高校生年齢までの子ども た人、保護者、学校関係者等から の料明に広じています たとえば ・いじめ・不費校など学校生活に 問わること ・就学や当路 ・発達の様子 ・帰還・出国に際しての学校教育 かど アクセスマップ サイトマップ アクセシビリティにつ 1 いて 個人情報の取扱い の古事項 名古屋市教育センター 学校情報化支援部 名古屋市教育センター 住所 〒456-0031名古屋市綿田区神宮三丁目6番14号 電話番号 052-683-6401 [[1999]]  $\triangleleft$ 0  $\triangleleft$ 0  $\triangleleft$ 0 j6007を入力し参加クリック 神の倉中と入力し検索 神の倉中学校をクリック  $\bigcirc$ 6 6 12:27 🗖 0 0 0 · 🔞 🖼 🕥 🕕 🛊 4G 🖌 🚊 38% 12:26 0 .00 🔞 🖼 🕥 🕕 4G 🖌 🗎 389 12:27 000. 🔞 🖼 🗞 🕕 🕯 4G 🚄 🛔 38% 開学校・園(本... 公開学校・園(本... 学校・園(本庁・... 口 ペ : х 口 ペ : × □ ペ × : .nagova-c.ed.jp aiai.naqova-c.ed.ip aiai.nagoya-c.ed.jp アンケー :参加したい学校・園名をクリックして あいあいシステム  $\equiv$  参加可能 学校・園一覧 < トップへ戻る ください。 学校・園(ス :庁・公所)一覧 アンケ・ トに参加したい学校・園名をクリックして 学校参加確認 く 戻る くださ 検索 学校 園(本庁・公所)一覧 小学校 学校・ 園(本 検索 1/\\\$ 出題者 校出題者 庁・公 学 , 校・ 園(7 参加硝 出題者 小学校出題者 庁公所 1011011 小学校のアンケートに参加しますか? 小学校 ・園(本庁・公所)にはパスワードが設定さ この学校 わてい 小学校出題者 小学校 小学校出題者 小学校出題者 名古屋市教育センター 学校情報化支援部 小学校

名古屋市教育センター 学校情報化支援部

0

 $\triangleleft$ 

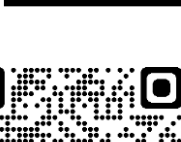

保存版

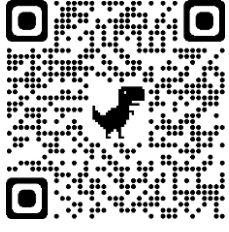

0

 $\leq$ 

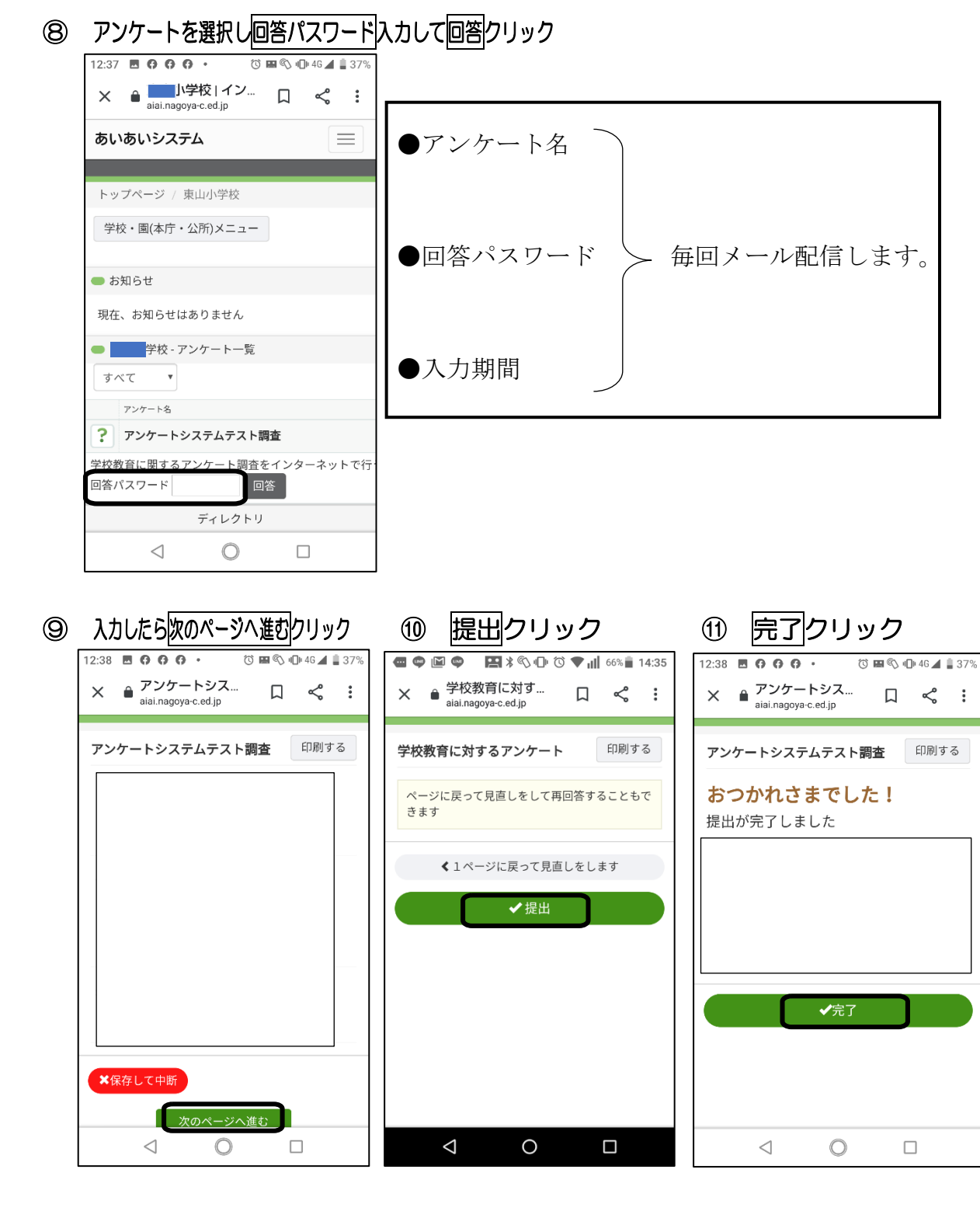

ここまでの手順でアンケート終了です。

ご協力いただき、ありがとうございます。

.